#### Assumptions

- You are a smart-phone user
- You are already a current user of our virtual banking system
- You know your Virtual Banking Username & password (Credentials)
- Honeywell Federal Credit Union = HFCU

### Retrieving The "App Code"; Will Be Used During Phone Installation

Using one of these links...
HFCU - <u>http://www.honeywellfcu.com</u>
VIRTUAL BANK - <u>https://www.netit.financial-net.com/honeywellfcu</u>
Login to VIRTUAL BRANCH, using your credentials – Username & Password

| VIRTUAL BRANCH  |                       |
|-----------------|-----------------------|
|                 |                       |
| Getting Started | User Logon            |
| FAQs            | XXXXXXXXXX            |
| About Security  |                       |
| Demo            | Logan                 |
|                 | Logon                 |
|                 | Forgot Security Code? |

2. Enter your security code – Also known as a Password

| Enter your Security Code (this is not the same as the Security Phrase shown above). |  |
|-------------------------------------------------------------------------------------|--|
| Security Code                                                                       |  |
| The security code is case sensitive.                                                |  |
|                                                                                     |  |
| OK                                                                                  |  |
| Forgot Security Code?                                                               |  |

3. Click on the tab labeled "Self Service"

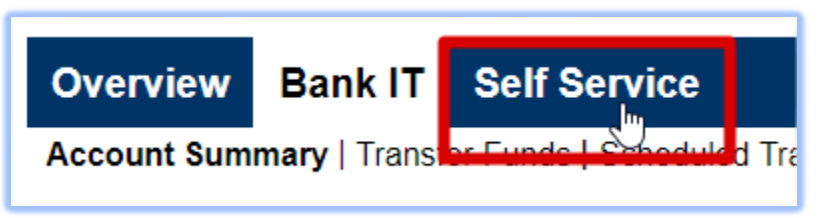

4. Click on the word "Mobiliti", in the Additional Services Menu

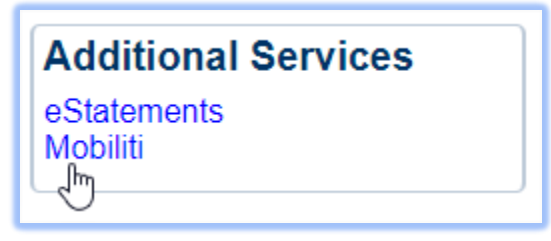

5. Click on the "OK" button in the Mobile Banking screen

| Mobile Banking                                               |
|--------------------------------------------------------------|
|                                                              |
| Change and manage services                                   |
| Add another mobile phone to my profile                       |
| Change and manage accounts accessed via Mobile Phone Banking |
| OK Cancel                                                    |

6. **IMPORTANT** - READ AND ACCEPT THE MOBILE APP POLICY Click on the checkbox, then click the "CONTINUE" button

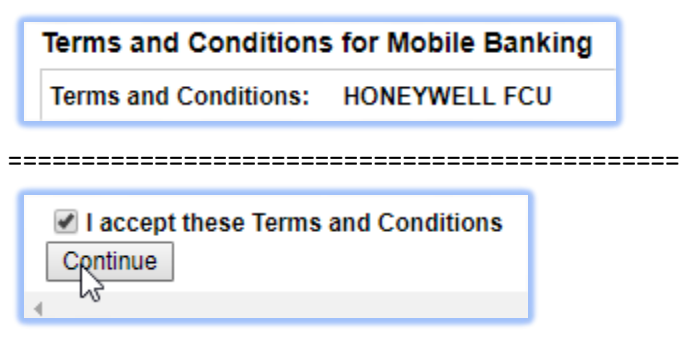

7. APP CODE – "Honeywellfcu" (You might need to scroll down to see the code)

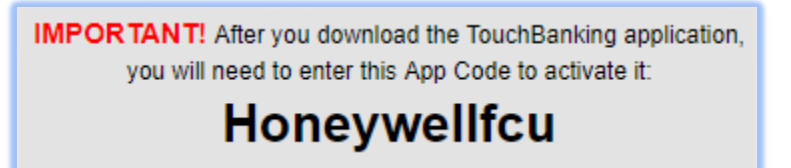

**NOTE**: This page contains other online banking features; not needed for this installation of the Mobiliti application.

8. Close the Virtual Banking page, and close your browser – STEP #1 COMPLETE

### Installing the Virtual Banking App, on your SmartPhone

 Using the App store for your Device – search for "Touch Banking" For example: Android = Google Playstore & Apple = App Store

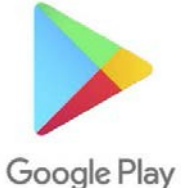

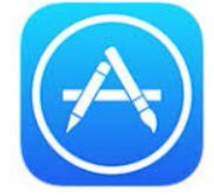

10. Search for and then Install the "Touch Banking" application Seen here within the Google PlayStore. This is a FREE application provided by your credit union, so you can perform mobile banking

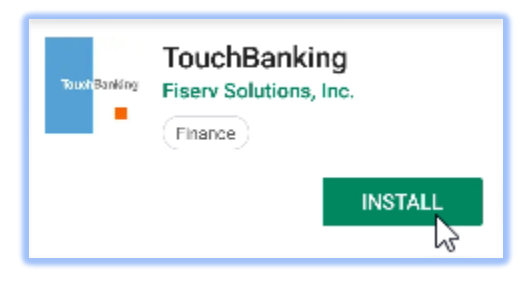

11. Once the application has installed – Click "OPEN"

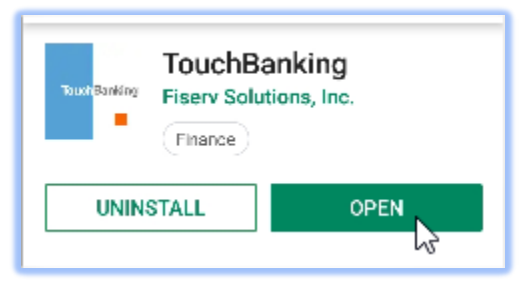

12. Click "SKIP"

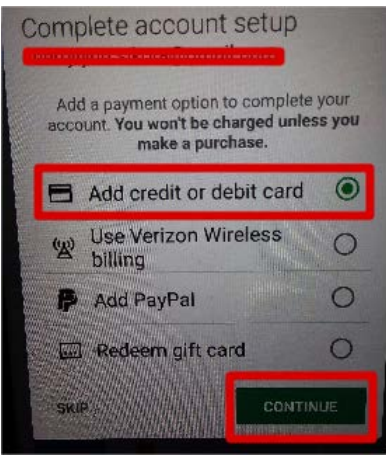

13. Optionally – You Might Get This Screen – Click "CANCEL"

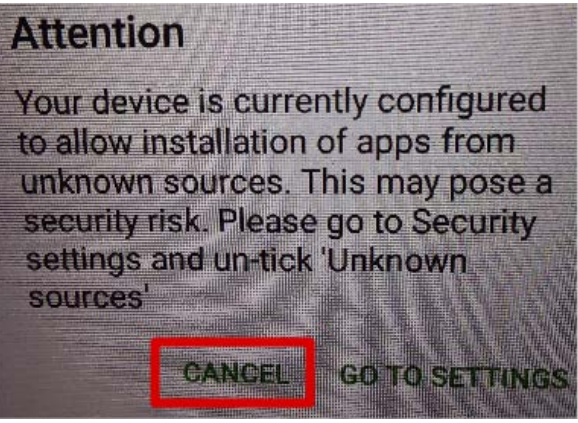

14. Activate you New Mobile App Installation – Type "Honeywellfcu"

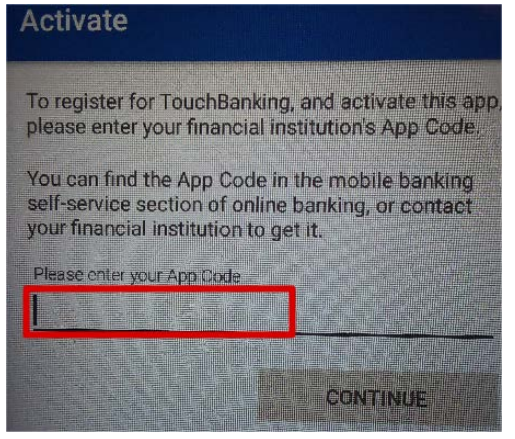

15. Provide the same credentials as you would for browser based Virtual Banking Username & Password, then Click "LOG IN"

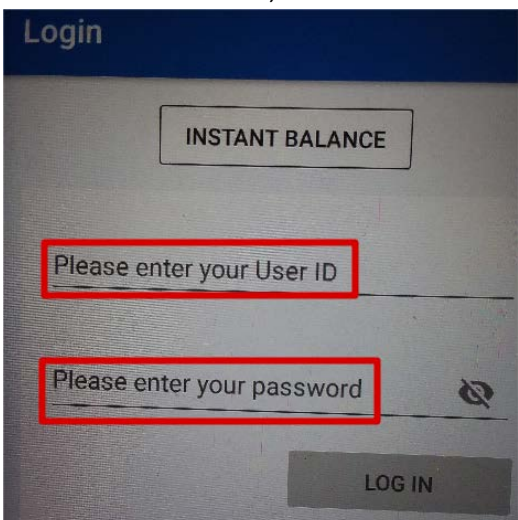

17. Occasionally; answer one of your security question - Click "CONTINUE"

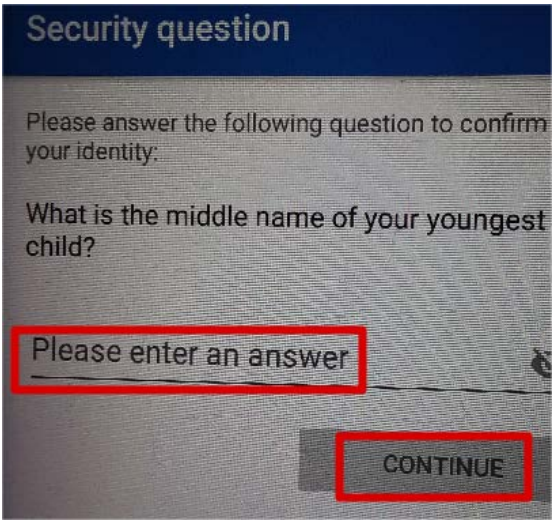

18. Upon First Usage - Read & accept THE TERMS AND Conditions

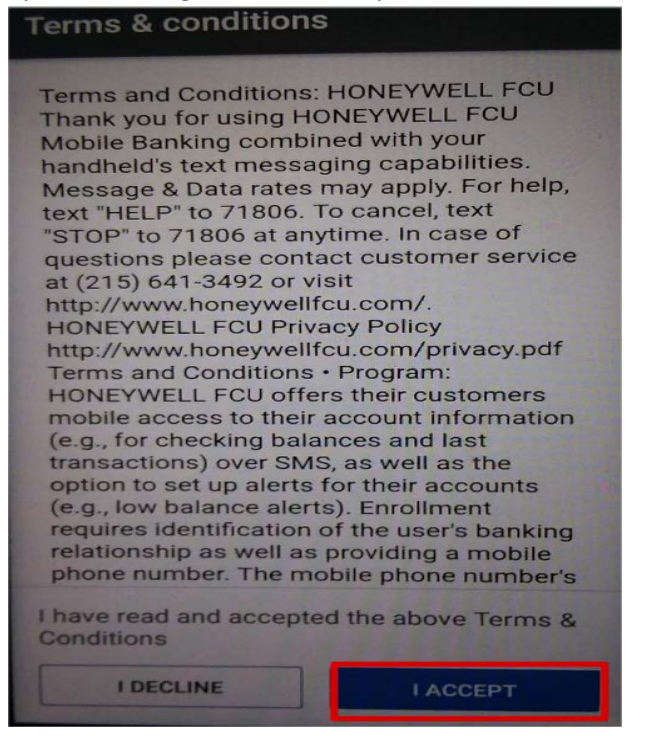

20. "x" – Out of the new Feature Display

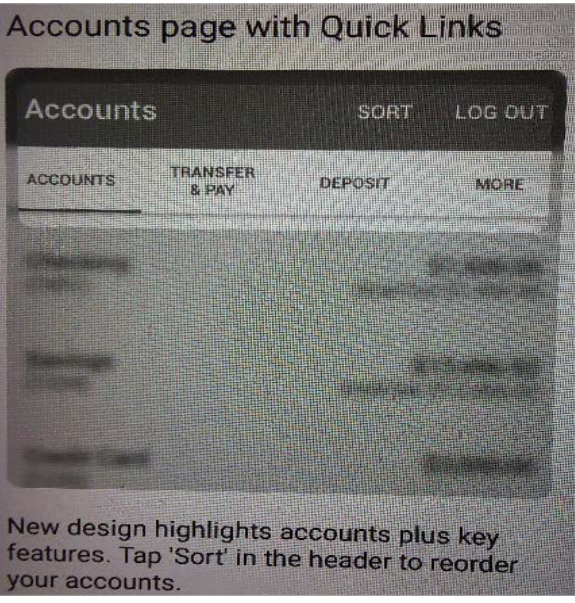

21. You Account Will be displayed – Only Viewing & Account Transfers are Allowed Bill paying must still use browser based virtual banking

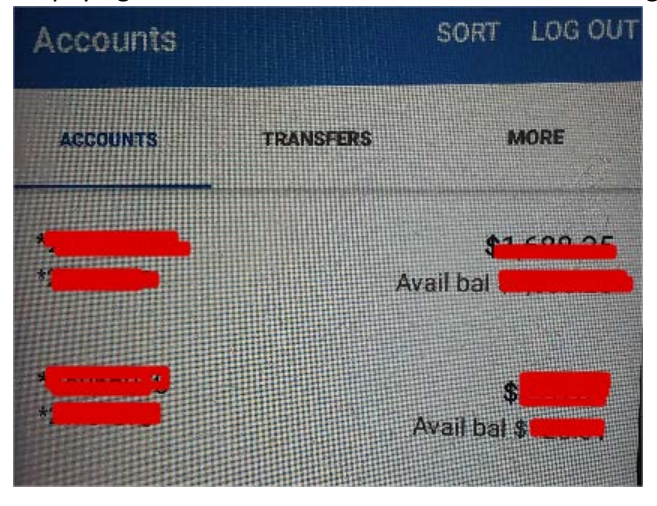

22. INSTALLATION & CONFIGURATION IS NOW COMPLETE

Enjoy...!